## **Student Registration Process**

## Step 1- Go To IUMS WEBSITE FIRST.

## Step 2- Click on register New Student.

| $\leftarrow \rightarrow C$                             | ○ A = https://iums.pdkv.ac.in/iums/Login.aspx                          |                             | Ē                                        | 90%          |                                              |         | ٤      | ე =    |
|--------------------------------------------------------|------------------------------------------------------------------------|-----------------------------|------------------------------------------|--------------|----------------------------------------------|---------|--------|--------|
|                                                        | Dr. Panjabrao Deshmukh Kri                                             | shi Vidyapeeth, Ak          | cola                                     |              |                                              |         |        |        |
| Click here to View                                     | Summery of Payment/Programwise/Categorywise/Genderwise                 | ^                           | Sign In                                  |              |                                              |         |        |        |
| Click here to Download Me<br>Click here to download IU | ozillaFirefox 47.0<br>MS Manuals For Procedure Payment and Module Uses |                             | Login ID *<br>Password *                 |              |                                              |         |        |        |
|                                                        |                                                                        |                             | Student Rewards                          | C Ke         | eep me signed in<br>Sign In<br>Forgot Passwo | rd      |        |        |
|                                                        |                                                                        |                             | <u>Register New St</u><br><u>Signout</u> | <u>udent</u> |                                              |         |        |        |
|                                                        |                                                                        | ×                           |                                          |              |                                              |         |        |        |
|                                                        | 1                                                                      | For Doing online Payment O  | Only use Moz                             | illa Fi      | refox Browser 47.                            | 0 Versi | ion or | nly on |
| For any queries contact us a<br>iumssupport@pdkv.ac.in | at 0724-2258226 support time:10 AM-5.30 PM support is avail            | able on working days only o | only Mail us `                           | Your q       | ueries at Support                            |         |        |        |

## After Clicking On Register New Student The Following screen Display.

| Student Details                                                 |                  |                                                                         |              |
|-----------------------------------------------------------------|------------------|-------------------------------------------------------------------------|--------------|
| All fields marked as • are                                      | Mandatory        |                                                                         |              |
| Last Name                                                       |                  | First Name *                                                            | Middle Name  |
| Mobile No.*                                                     |                  | Email ID                                                                | Birth Date * |
| Select Institute *                                              | Select Institute | Select Select Gender                                                    |              |
| Login Details                                                   |                  |                                                                         |              |
| Login Details                                                   |                  | Check Availability                                                      |              |
| Login Details<br>Login ID *<br>Password *                       |                  | Check Availability<br>[8-12 characters.Minimum 1 Number and 1 special c | haracter]    |
| Login Details<br>Login ID *<br>Password *<br>Confirm Password * |                  | Check Availability<br>[8-12 characters.Minimum 1 Number and 1 special o | haracter]    |

Student Fill All Information For Cretaing LOGIN ID In IUMS .

Fill All Details.like Firstname,lastname,Middlename,etc

Select INSTITUE in Which You Get Admmission Means Your College name.

After Filling All Information Click On register Button. Then You got Message For Succesfully register Student.

After That Succefully registration Go to Home Page of IUMS. And LOGin in IUMS.

#### $\leftarrow \rightarrow C$ ○ A = https://iums.pdkv.ac.in/iums/Login.aspx E 90% 🖒 ⊘ 🖲 🖞 📑 Dr. Panjabrao Deshmukh Krishi Vidyapeeth, Akola Sign In Click here to View Sumi Apply here for Educational details verification For Company/Agency aaryankhadse24@gmail.com Login ID \* Click here to Download MozillaFirefox 47.0 ••••• Password \* Click here to download IUMS Manuals For Procedure Payment and Module Uses Keep me signed in Sign In Forgot Password Student Rewards Register New Student Signout

## After Succefuly Registartion Login in IUMS LIKE This

ment again once Payment is debited.

For any queries contact us at 0724-2258226 support time: 10 AM-5.30 PM support is available on working days only only Mail us Your queries at Support umssupport@pdky.ac.in

### And Click on Sign Button.

| $\leftarrow \rightarrow C$                                                                 | 0 | 8 | 50 | https://iums. <b>pdkv.ac.in</b> /iums/Default.aspx                                | 90% | ☆      |          | 6        |                               | එ                                    | =                         |
|--------------------------------------------------------------------------------------------|---|---|----|-----------------------------------------------------------------------------------|-----|--------|----------|----------|-------------------------------|--------------------------------------|---------------------------|
| Login Time: 10:31:11<br>UG22-AGRNGP-00119 (UU/2103)                                        | ) |   |    | Dr. Panjabrao Deshmukh Krishi Vidyapeeth, Akola<br>College of Agriculture, Nagpur | aal | ryankh | adse24@g | mail.cor | <mark>Stude</mark><br>n-Aarya | <mark>Sign</mark><br>nt Rew<br>n Kha | <mark>ards</mark><br>ards |
| View<br>Apply<br>Admission Process<br>Print Reports & Forms<br>Common<br>Hostel Management |   |   |    | Rechargolar Snip                                                                  |     |        |          |          |                               |                                      |                           |

Now Student login succefuuly.

After Succefully Login Click On Complete Registration for Complete Registration of Student.

| $\leftrightarrow \rightarrow C$                                                                                                    | OB   | ₁ ē≌ https://iums. <b>pdkv.ac.in</b> /iums/Default.aspx                                      | 90% | ☆               | ${igsidential}$ | ۲                             | பி                                     | =                  |
|----------------------------------------------------------------------------------------------------|------|----------------------------------------------------------------------------------------------|-----|-----------------|-----------------|-------------------------------|----------------------------------------|--------------------|
| Login Time: 10:31:11<br>UG22-AGRNGP-00119 (UU/21                                                                                               | 103) | Dr. Panjabrao Deshmukh Krishi Vidyapeeth, Akola<br><sup>College of Agriculture, Nagpur</sup> | aa  | ryankhadse24@gi | nail.com        | <mark>Studer</mark><br>Aaryai | <mark>Sign</mark><br>nt Rewa<br>n Khao | out<br>ards<br>dse |
| View<br>Apply<br>Admission Process<br>Print Reports & Forms<br>Common<br>1 - Change Password<br>2 - Complete Registration<br>Hostel Management | E E  |                                                                                              |     |                 |                 |                               |                                        |                    |

After Clicking on Complete registration Follwing page Will Display. Then Again Click On Complete Registration.

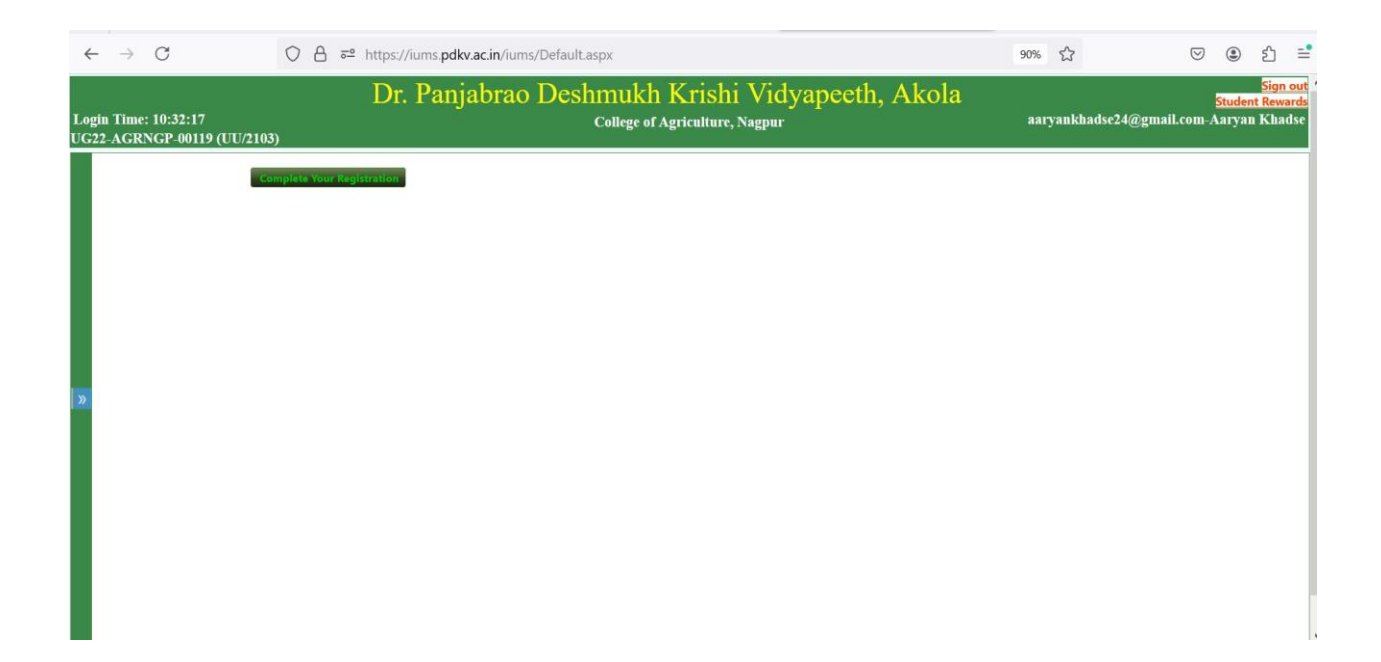

After Clicking on Compete Registration Following Page Will Display.

| $\leftarrow$ | $\rightarrow$                                                                                 | C                                                                         |                                                                                                    | https://iums.pdkv.ac.in/ium | s/Default.aspx |                                     |             |       | 90% 🖒   |                  | $\bigtriangledown$ | ۲                             | ර                                   |
|--------------|-----------------------------------------------------------------------------------------------|---------------------------------------------------------------------------|----------------------------------------------------------------------------------------------------|-----------------------------|----------------|-------------------------------------|-------------|-------|---------|------------------|--------------------|-------------------------------|-------------------------------------|
| Logi<br>UG2: | n Tim<br>2-AGF                                                                                | e: 10:3<br>RNGP                                                           | 32:17<br>-00119 (UU/2103)                                                                                                    | Dr. Panjabrao               |                | ukh Krishi<br>ege of Agriculture, N | Vidyapeeth, | Akola | aaryank | .hadse24@gmail.c | SI<br>om-Aa        | <mark>udent</mark><br>Iryan l | <mark>Sign (</mark><br>Rewa<br>Khad |
|              |                                                                                               |                                                                           |                                                                                                    |                             |                | Student Details                     |             |       |         |                  |                    |                               |                                     |
|              | Basic F                                                                                       | Profile                                                                   | Additional Details Qualific                                                                                                    | ation Details               |                |                                     |             |       |         |                  |                    |                               |                                     |
| »            | Persor<br>Write S<br>PG and<br>Full Nar<br>Write S<br>Last Na<br>First Na<br>Middle<br>E-Mail | nal Det<br>Student<br>I XII ma<br>me *<br>Student<br>ime<br>ame *<br>Name | ails Name as per Degree Certificate for rklist for UG Khadse Aaryan Vinod Name as per XII marklist (khadse Aaryan Vinod aaryankhadse24@gmail.com |                             |                |                                     |             |       |         |                  |                    |                               |                                     |
|              |                                                                                               |                                                                           |                                                                                                    |                             |                |                                     |             |       |         | Next             |                    | I                             |                                     |

Student Must be Fill All Details And Click On Next Button For Further Process.

After Clicking On Next Button Following Page Will Display.

| ÷          | $ \rightarrow$ C                                                                                                    | O A ≅ https://iums.pdkv.a                                                          | <b>c.in</b> /iums/Default.asp                                  | <                                                                                          |                                                                                                    | 90% 公                                              | ☑ ⑧ 当                                                                 |     |
|------------|----------------------------------------------------------------------------------------------------|------------------------------------------------------------------------------------|----------------------------------------------------------------|--------------------------------------------------------------------------------------------|----------------------------------------------------------------------------------------------------|----------------------------------------------------|-----------------------------------------------------------------------|-----|
| Log<br>UG2 | in Time: 10:32:17<br>22-AGRNGP-00119 (UU/                                                                                                    | Dr. Panja<br>2103)                                                                 | brao Deshn<br>ca                                               | nukh Krishi Vidya<br>Ilege of Agriculture, Nagpur                                          | peeth, Akola                                                                                                 | aaryankhadse24@                                    | <mark>Sign</mark><br><mark>Student Rew</mark><br>gmail.com-Aaryan Kha | i d |
|            |                                                                                                    |                                                                                    |                                                                | Student Details                                                                            |                                                                                                    |                                                    |                                                                       |     |
|            | Basic Profile Additiona Please Fill All * Mandatory                                                                                                    | l Details Qualification Details                                                    |                                                                |                                                                                            |                                                                                                    |                                                    |                                                                       |     |
| *          | Additional Details<br>Personal Details:<br>Bith Date *<br>Marital Status*<br>Father/Husband's<br>Occupation<br>Local Guardian's<br>Name                                           | 24 03 2004 Vunnaried Center Father/Husband's Occupe<br>Enter Local Guardian's Name |                                                                | Gender *<br>Father/Husband's<br>Name *<br>Mother Name *<br>Loacal Guardian's<br>Occupation | MALE<br>Vinod Kh<br>Shilpa<br>Enter Local                                                                    | adse                                               |                                                                       |     |
|            | Other Details:         Religion *         Religion Other         Nationality *         Minority Status         Annual Income         Domicile *         Yee         Bank Details: | NDU V<br>Inter Religion Other<br>DIAN V<br>o V<br>Inter Annual Income              | Caste *<br>Actual Category *<br>Minority Detail<br>Aadhar No * | Kunbi<br>OBC<br>Enter Minority Detail<br>(769858297895                                     | If Handicapped*<br>Mother Tongue*<br>Birth Place *<br>Non Creamy Layer *<br>Blood Group*<br>Type of Handicap | Ne  Marathi Nagpur Yes B+ve Enter Type of Handicap |                                                                       |     |
|            | Bank*<br>Digilocker Details:                                                                                                    | tate Bank of India Y                                                               | IFSC *                                                         | SBIN0011587                                                                                | Bank Acc_no*                                                                                                 | 41308276806                                        |                                                                       |     |

# Student Must Fill All Mandatory Details then Click On Next Button For Further Details.

| ·····                                                    |             |                                                                  |  |
|----------------------------------------------------------|-------------|------------------------------------------------------------------|--|
| Local Address                                            | Permanent A | Address                                                          |  |
| Address 1 Enter Address                                  | Address 1*  | 16-Gokul Dobi Nagar PMG Lay-out Narendra Nagar<br>Nagour -440015 |  |
| Address 2 16-Gokul Dobi Nagar PMG Lay-out Narendra Nagar | Address 2   | 16-Gokul Dobi Nagar PMG Lay-out Narendra Nagar<br>Nagour -440015 |  |
| Nagour -440015                                           | Country*    | India 🗸                                                          |  |
| India                                                    | State*      | Maharashtra                                                      |  |
| Maharashtra 🗸                                            | District*   | Nappur                                                           |  |
| District Negpur                                          | Citve       | Namor                                                            |  |
| City Nagpur                                              | Pincode*    | 14004F                                                           |  |
| Pincode 440015                                           | Phone No.   | 440013                                                           |  |
| Phone No 9156879753                                      | Phone No    | 9156879753                                                       |  |
| Mobile No 9850085966                                     | Mobile No - | 9850085966                                                       |  |
| Cimetana .                                               |             |                                                                  |  |
| noto" Signature"                                         |             |                                                                  |  |
|                                                          |             |                                                                  |  |
| hoto• Signature•                                         |             |                                                                  |  |

| $\leftarrow \   \rightarrow $        | C                              | ○ A ≂                  | https://iums.pdkv.ac.i                         | <b>n</b> /iums/Default.aspx                                                                                      |                       |                  |                  | 90% |                 | $\bigtriangledown$ | ۲     | රු    |
|--------------------------------------|--------------------------------|------------------------|------------------------------------------------|----------------------------------------------------------------------------------------------------|-----------------------|------------------|------------------|-----|-----------------|--------------------|-------|-------|
| Login Time<br>UG22-AGR               | e: 10:32:17<br>NGP-00119 (UU/2 | 2103)                  |                                                | Coll                                                                                                    | ege of Agriculture, N | agpur            |                  | aar | yankhadse24@gma | ail.com-           | Aarya | n Kha |
| Basic P                              | rofile Additional              | Details Qualifica      | ation Details                                  |                                                                                                    |                       |                  |                  |     |                 |                    |       |       |
| _                                    |                                |                        |                                                |                                                                                                    |                       |                  |                  |     |                 |                    |       |       |
| Qua                                  | alification                    | Passing Year           | Board/University                               | College                                                                                                    | Place                 | Roll No          | Percentage/Grade |     |                 |                    |       |       |
| •н                                   | I.S.C.                         | * 2022                 | * Amravati                                     | *                                                                                                    | * Akola               | * V002229        | * 86.17          |     |                 |                    |       |       |
| * [Si                                | elect 🗸                        | *                      | *                                              | *                                                                                                    | *                     | *                | *                |     |                 |                    |       |       |
| * Si                                 | elect                          | *                      | *                                              | *                                                                                                    | *                     | *                | *                |     |                 |                    |       |       |
|                                      |                                |                        |                                                |                                                                                                    |                       |                  |                  | 1   |                 |                    |       |       |
| Admitted                             | vear*                          | 2022-2023 ×<br>SEM 1 × | Admission to Program *<br>Specialization (PG)* | B.Sc. (Hons.) Agriculture                                                                                        | Dropdown              | ew)              | _                |     |                 |                    |       |       |
| Actual Cat                           | egory *                        | OBC Y                  | Admission Category *                           | OPEN Y                                                                                                    | Category *            | GEN              | ~                |     |                 |                    |       |       |
| Fee Categ<br>Enrollmen<br>Available) | ory *<br>t No (If              | UU/2103                | Under Quota *<br>MCAR_Unique_Id *              | UG22000053                                                                                                    | US_Id *               | Enter US_Id      |                  |     |                 |                    |       |       |
| University                           | Transfer *                     | No 🗸                   | University Name *                              | Dr Pdkv Akola                                                                                                    | Other Univer<br>Name  | Enter University | / N              |     |                 |                    |       |       |
|                                      |                                |                        |                                                |                                                                                                    |                       |                  |                  |     |                 |                    |       |       |
|                                      |                                |                        |                                                |                                                                                                    |                       | e pro-           |                  |     |                 |                    |       |       |
|                                      |                                |                        | F                                              | revious                                                                                                    | Save P                | rofile           |                  |     |                 |                    |       |       |
|                                      |                                |                        |                                                | and the second second second second second second second second second second second second second second second |                       |                  |                  |     |                 |                    | _     |       |

Copyright©2024 iWeb Technology Solutions Pvt. Ltd. and/or its affiliates. All rights reserved. For Internal Use Only.

## Now Students must have Filll all Details

And Click on SaveProfile button So Students Profile Sucessfully Completed .